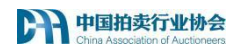

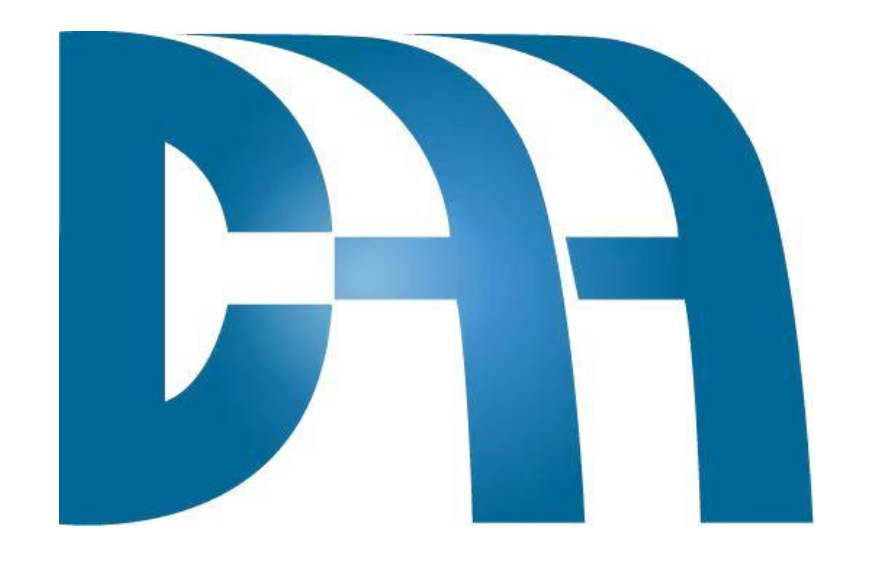

# 拍卖师资格考试报名 操作手册

中国拍卖行业协会

2024年3月

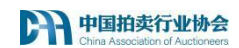

目 录

| 一、考试流程图3           |
|--------------------|
| 二、注册4              |
| 三、考试报名6            |
| 1、报名6              |
| (1) 实名认证           |
| (2) 考试类型及报考科目12    |
| 2、笔试考试状态及操作12      |
| (1) 考试报名未提交13      |
| (2) 笔试报名待审核13      |
| (3) 笔试报名已驳回13      |
| (4) 笔试报名已通过待缴费14   |
| (5) 笔试报名已缴费15      |
| (6) 笔试成绩公布16       |
| 3、 主持技巧考试状态及操作17   |
| (1) 主持技巧报名待审核(补考生) |
| (2) 主持技巧报名已驳回(补考生) |
| (3) 主持技巧报名已通过待缴费18 |
| (4) 主持技巧报名已缴费18    |
| (5) 主持技巧成绩公布20     |

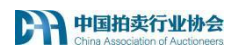

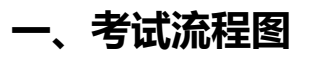

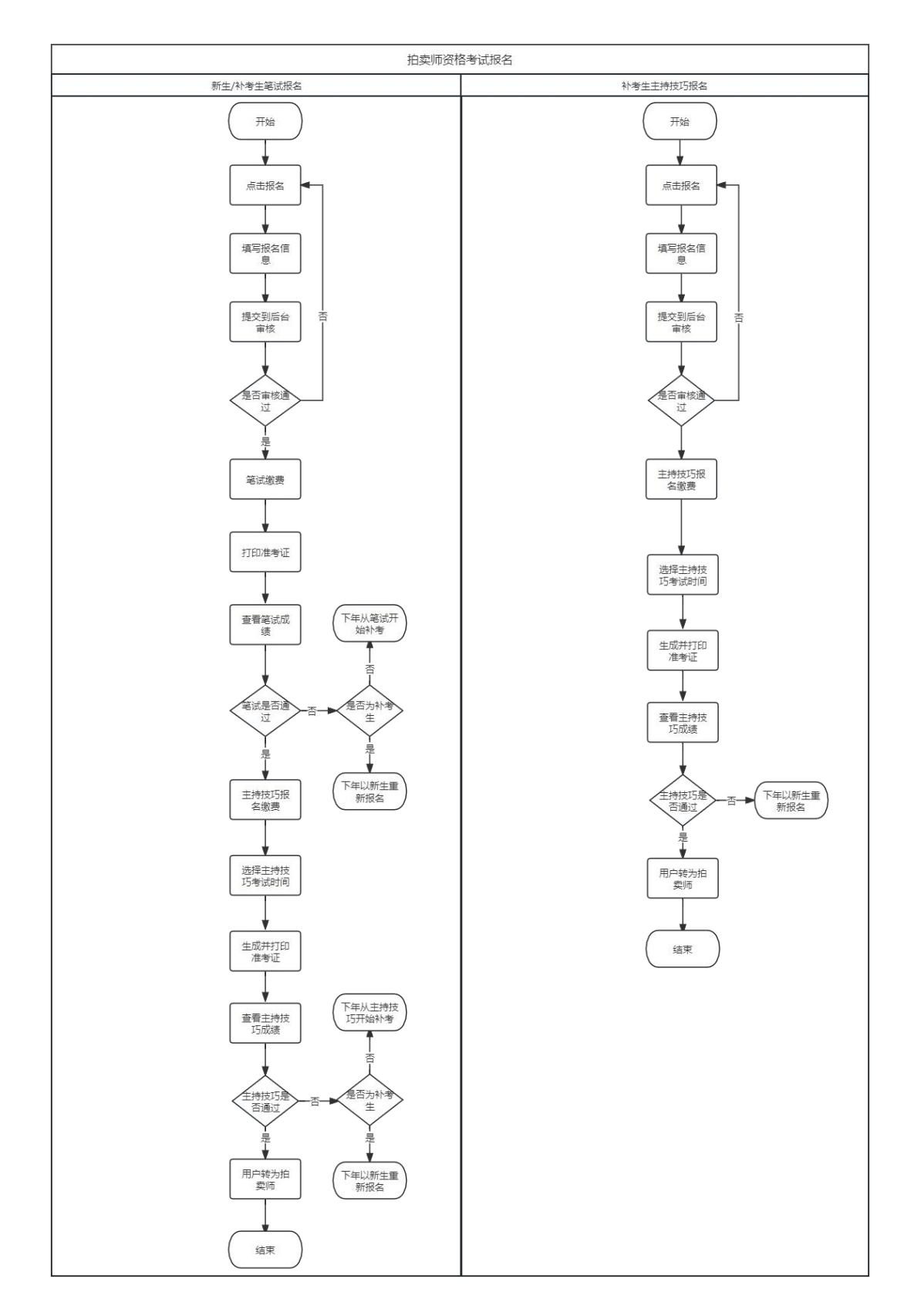

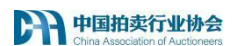

二、注册

#### 注册用户分个人和企业注册

| 2023年06月16日 屋厢三 27℃ 北京 🔿                                                                                                    |                                               | 中文/English 望录                                 |  |
|----------------------------------------------------------------------------------------------------|-----------------------------------------------|-----------------------------------------------|--|
| Pの日本をはのかけ Aven  Aven Aven | 아이지<br>아이지<br>하순가점~   순표표박~   유구호박~   우승회(의 ~ | RR.R<br>R*   6856   66560                     |  |
| ●<br>用~任期发党政权                                                                                                    | © 0                                           | 0<br>19 19 19 19 19 19 19 19 19 19 19 19 19 1 |  |
|                                                                                                    | 用户注册类型选择                                      |                                               |  |
|                                                                                                    | 个人准要企业注册                                      |                                               |  |
|                                                                                                    |                                               |                                               |  |
|                                                                                                    |                                               |                                               |  |

选择个人注册,阅读用户的权益与义务,点击同意进入下一步。点击不同意 回到官网首页。

|     | 2823年86月16日 聖殿三 27℃ 北京 🔿                                                                                                    | 中文/日                                                                                                    | inglish 열끗     |
|-----|----------------------------------------------------------------------------------------------------|----------------------------------------------------------------------------------------------------|----------------|
| Ann | PIERCEURA<br>Des Attacientes d'Automet                                                                                                    | RAND.                                                                                                    |                |
|     | ● 単页   法规行约 ~   炒会介绍 ~   会员同地 ~   电子读物                                                                                                    | > (专业机构 > ) 約定所 (中的平台 ) №                                                                                                    | 54841          |
|     | O<br>RPCHARZAH 用户的权利<br>用户的权利                                                                                                    | <ul> <li>●</li> <li>●</li></ul> |                |
|     | 1、用个金箔基础:<br>(1)中美子列始的用于正规,<br>(2)使用用植物用于中学系统,<br>(2)并不性或基础用植物,<br>(4)进行和普通用用植物和含义, 成正, 相邻和清纳,                                                                                                    |                                                                                                    |                |
|     | 2. 関連時や事業:<br>()7市場近4年期は3. 最小120、今日3.4%、石英生的、日子生的、日本生め、田学等<br>()7市場近4年期後の人地位2月57分(日本)、<br>()7市場近4年年月本の支援、東京市政府は金融)日本:<br>()7市場近4年月末日本の支援、日本日本の支援、日本日本の支援、日本日本の支援、長小市2016、<br>町月1日から75年日本(上営業)10月58年、中日3月本1日本2月4日、日本日本の支援、長小市2016<br>町前の日本の支援・日本日本の支援、日本日本の支援、日本日本の支援、日本日本の支援、<br>日本日本の支援、日本日本の支援、日本日本の支援、日本日本の支援、日本日本の支援、<br>日本日本の支援、日本日本の支援、日本日本の支援、日本日本の支援、<br>日本日本の支援、日本日本の支援、日本日本の支援、<br>日本日本の支援、<br>日本日本日本の支援、<br>日本日本日本の支援、<br>日本日本の支援、<br>日本日本日本日本日本日本日本<br>日本日本日本日本日本<br>日本日本日本日本日本日本 | 福島原料:<br>己石見上約5万季何波導要任。同个家位十約月上都市和市業5兆。色素4月6                                                                                                    | 55 <b>8</b> \$ |
|     | 3、基于网络服务助特性及重要性。用户间盘:<br>(1)虚钟形尽,添除合个人思味。 (强力建设使用正确检查你正导码)<br>(2)不能重新注电资料,将会及时,详尽,清晰的重求。                                                                                                    |                                                                                                    |                |
|     | 4、用小物等4、整新新学校5<br>用小一型主要者之。此小的目的出意用心,清考到一个用小数记录码,用小时自己的展号。也有<br>用小型意志和Lindes并用具用小能考试了在表面中小量加速用。上的建用小的风,中的用在<br>过程表<br>中的时间设计上处和更用来表现,是色不少最优的引发某。                                                                                                    | 85安全務内全部委任。<br>85回正確的局中25件存員件后、可以対局中都設計行算法。局中也可以在中部风                                                                                                    | 1808           |
|     | 5、展 <b>小安布蓝作员了我信息</b><br>用中在他们发展的信息中们入重常进行结束与广张展划等。在中的同时先要服务上展示他们的产品<br>都只是在他们的用户和广告得重要之间发生,中的同不常想任何责任。中的同众有义务为这类广告                                                                                                    | ,任何必然经税方法。包括正能资物、付款、服务、费业条件、物保及与广告有<br>销售办任何一部分的责任。用户需要对此学校全部责任。                                                                                                    | 关的描述           |
|     | 7.82                                                                                                    | Re                                                                                                    |                |

输入注册的手机号和验证码点击【提交】, 若手机号未被注册过则注册成功。

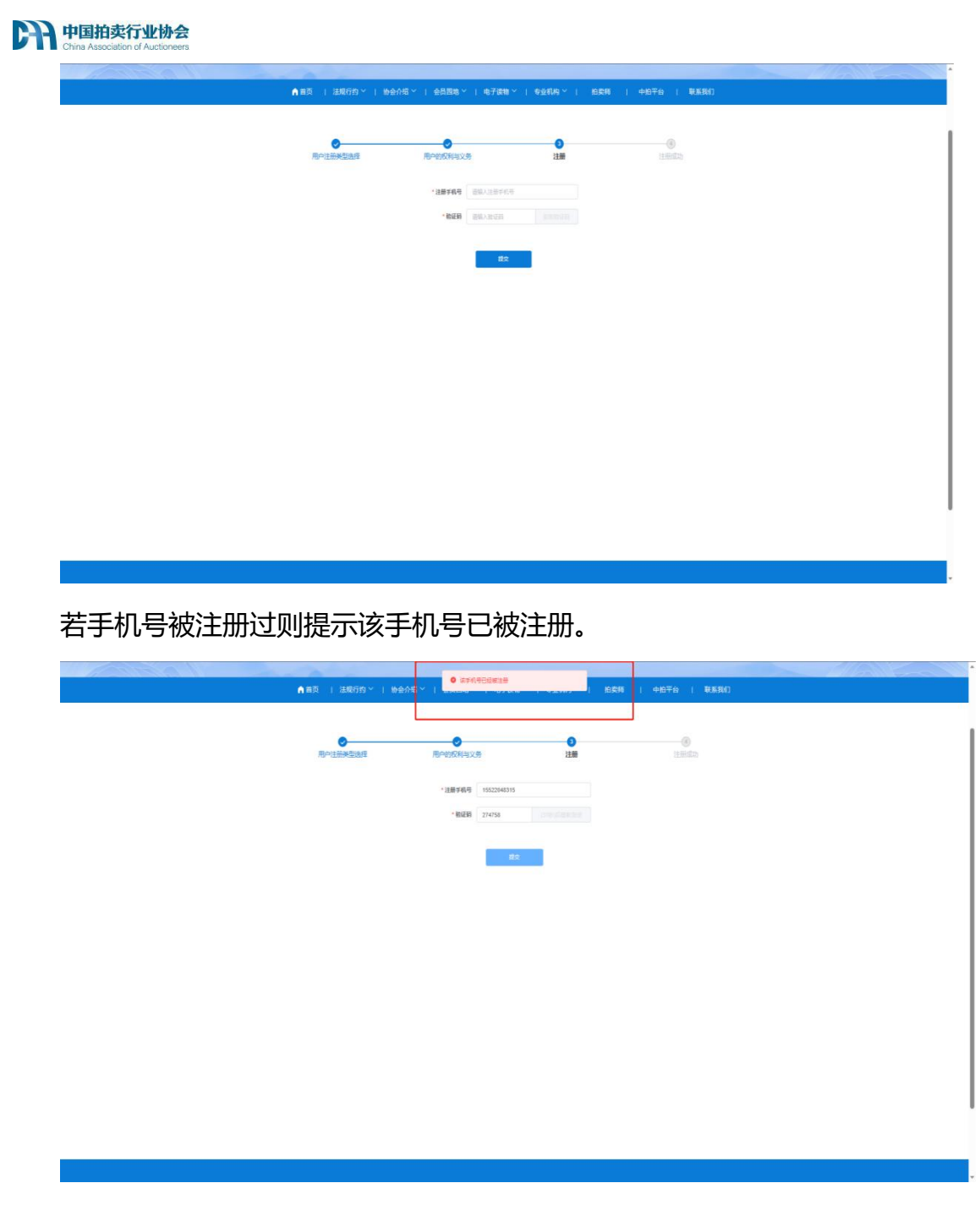

注册成功后可以选择去首页或登录页。

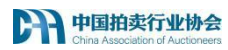

|       | 2023年00月17日 聖明四 27℃ 北京 ふ                    | 0 2015h                  | 中文/English 留录     |  |
|-------|---------------------------------------------|--------------------------|-------------------|--|
| A A A | 中国拍卖行业协会<br>Chira Association of Auctionees |                          | RAXNER Q          |  |
|       | ▲ 首页   法规行约 >   助会介绍 >                      | 会员圆地 ~   电子波地 ~   专业机构 ~ | 和愛師   中田平台   教系我们 |  |

| (                   |                           |
|---------------------|---------------------------|
| 恭喜您,<br>您注册的手机带为 11 | 注册成功!<br>5622048315(可用于登録 |
| 田崔英                 | #87                       |

注意:以上为快速注册流程,拍卖师资格考试报名需要用到其他个人信息, 请考生在拍卖师资格考试报名之前在"个人中心"-"基本资料"中完善个人信 息。

同时,在考试报名前需先进行进行实名认证,否则在报名时会被拦截同时弹 窗提示.

- 三、考试报名
  - 1、报名

|                     | 輸入关键词                                                                             | Q 中文 / English |      |  |
|---------------------|-----------------------------------------------------------------------------------|----------------|------|--|
| 协会介绍 ~   会员园地 ~   电 | ほ子读物 ~   专业机构 ~                                                                   | 拍卖师   中拍平台     | 退出登录 |  |
|                     |                                                                                   |                |      |  |
|                     |                                                                                   |                |      |  |
| 2 收货地址              | >                                                                                 | 实名认证           | >    |  |
| 我的订单     我的订单       | >                                                                                 | 拍卖师考试          | >    |  |
|                     | <ul> <li>协会介绍 &gt;   会员园地 &gt;   年</li> <li>(2) 收货地址</li> <li>(2) 我的订单</li> </ul> |                |      |  |

在中拍协开启考试报名后,考生可通过 <u>www.caa123.org.cn</u>进入中拍协网站登录个人账户,进入个人中心,找到拍卖师考试模块,点击进入。

关于2024年(第36期)拍卖师职业资格考试报名的通知

来源:中拍协

# 全国拍卖师执业资格考试委员会

拍执考(2024) 3号

关于2024年(第36期)拍卖师 职业资格考试报名的通知

为了促进拍卖行业有序发展,按照《人力资源社会保障部办公厅关于2024年度专业技术人员职业资格考试工作计划及有关事项的 通知》(人社厅发(2024)1号)安排,依据《拍卖师资格考试管理办法》,经全国拍卖师执业资格考试委员会研究决定,中拍协将 组织2024年(第36期)拍卖师职业资格考试工作,现将考试有关事宜通知如下:

#### 一、考试安排

2024年拍卖师资格考试分两个阶段实施。第一阶段考试科目成绩全部合格者,方可报名参加第二阶段考试。两个阶段考试均计划 在北京举办。

第一阶段 笔试(纸笔作答),共三个科目: 7月6日(星期六)上午 9:00-11:30 《拍卖实务》 7月6日(星期六)下午 14:30-17:00 《拍卖法律知识》

图中文本为测试数据,截图仅作参考

进入报名页后,请仔细查阅考试报名通知,包括考试报名的要求,考试安排,

以及相关咨询的联系方式等。

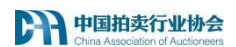

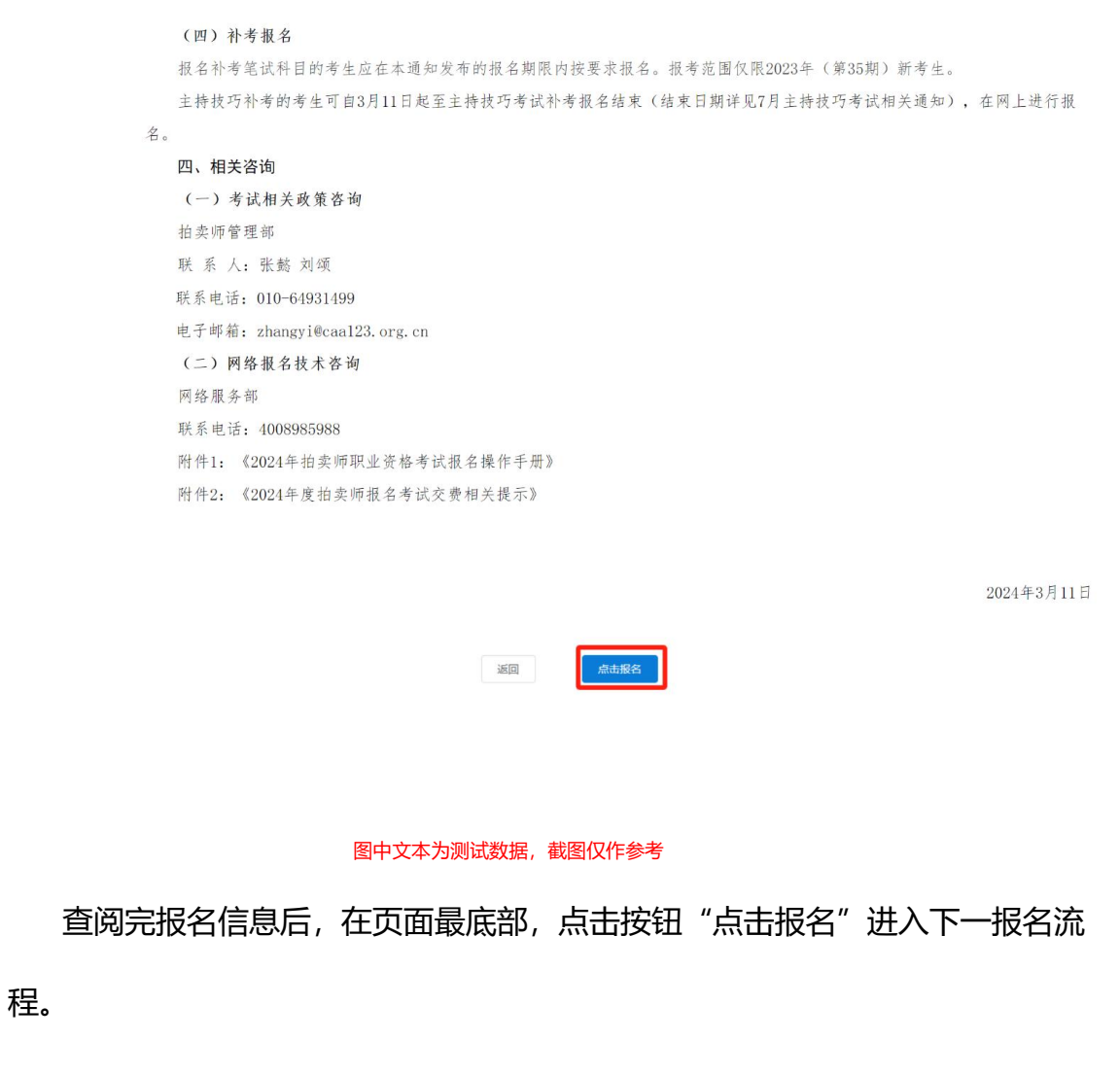

(1) 实名认证

| ▲首页   法规行约 ~ | 介绍 ~   会员园地 ~   电子读物 ~ | 专业机构 〜              | 拍卖师   中拍 |
|--------------|------------------------|---------------------|----------|
| 基本资料         | <br>★エコのコの左 (第23期) 4   | 同拍去际次技会             | 新华国家     |
| 收货地址         | 提示                     | <b>文1百</b> 3<br>中拍协 |          |
| 实名认证         | 9 需在个人中心实名认证通过后才可进     | 行拍卖师考               |          |
| 我报名的会议/面授班   | <br>试报名                | 格ラ                  | 考试委员     |
| 我的订单         | 返回 跳转到                 | 实名认证 号              |          |
| 拍卖师考试        | 八丁2020年、               | (加3279),全国          | 拍卖师      |

请注意,报名拍卖师资格考试前,需先进行实名认证,若已经通过实名认证, 请忽略此步骤。否则在报名时会被拦截同时弹框提示,可以点击按钮"跳转至实

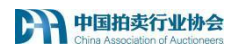

#### 名认证"进入实名认证模块,进行实名认证。

| 基本资料       | 系统从此      |                                                                                                    |           |
|------------|-----------|----------------------------------------------------------------------------------------------------|-----------|
| 收货地址       | *姓名       | 请输入                                                                                                    |           |
| 实名认证       | * 身份证号    | 请输入                                                                                                    |           |
| 我报名的会议/面授班 | *上传身份证件照片 | (注: 格式仅限于.jpg、.jpeg、.png, ;                                                                                                    | 大小不超过2Mb) |
| 我的订单       |           | 上传身份证件个人信息面                                                                                                    | 上传身份证件背面  |
| 拍卖师考试      |           | и с (f, H, S)<br>(h) (f, f) (f, f) (f, |           |

实名认证分系统认证以及人工认证。

拥有居民身份证的考生可以进行系统认证,如图,填写姓名,以及身份证号, 上传居民身份证件的人像面和国徽面,提交即可进行系统认证,认证成功后可再 通过个人中心-拍卖师考试进行考试报名。

若系统认证不通过,或者证件类型非居民身份证,可进行人工认证。

| 基本资料       | Ⅰ 人工认证          |                                                  |                    |                  |      |
|------------|-----------------|--------------------------------------------------|--------------------|------------------|------|
| 收货地址       | * 姓名            | 请输入                                              |                    |                  |      |
| 实名认证       | *证件类型           | 居民身份证                                            | • 证件号              | 调 调输入            |      |
| 我报名的会议/面授班 | • 证件有效期<br>起始日期 | 营选择日期                                            | * 证件有效则<br>结束时间    | 朝 茴 选择日期         | □ 长期 |
| 我的订单       | • 上传身份证件        | 照片 (注:格式仅限于.jpg、.jp                              | eg、.png, 大小不超过2Mb) |                  |      |
| 拍卖师考试      |                 | 上传身份证件个人信息面                                      | 上传身份证件背面           |                  |      |
|            |                 | * * ft # #<br>* # # # # # #<br>* # 2015 * 66 * # | ● 中华 居 日           | 人民共和国<br>長 身 份 证 |      |

依照图中所示,填写所有字段,上传证件个人信息面和背面照片,提交到中 拍协后台等待审核即可。

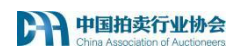

#### 认证通过后可返回拍卖师考试报名页,继续操作报名。

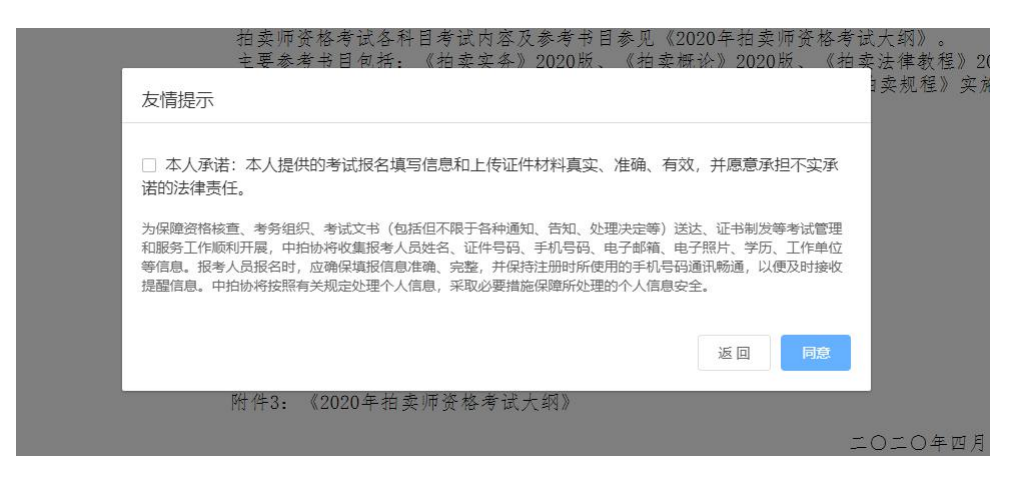

点击继续报名会弹框展示友情提示弹框,阅读后,勾选,点击同意,进入填

报页面。

| 基本资料       | ┃ 资料填写           |                  |                                  |                    |                                                                                                    |  |
|------------|------------------|------------------|----------------------------------|--------------------|----------------------------------------------------------------------------------------------------|--|
| 收货地址       | 考试期次:            | 202436           |                                  | *姓名:               |                                                                                                    |  |
| 实名认证       | *性别:             | 男                |                                  | * 国籍:              | 中国                                                                                                    |  |
| 我报名的会议/面授班 | *出生日期:           |                  |                                  | * 民族:              | 汉族                                                                                                    |  |
| 我的订单       | * 政治面貌:          | 中共党员             |                                  | * 手机:              | 11100202822                                                                                                    |  |
| 拍卖师考试      | *电子邮箱:           | 944959421@qq.com |                                  |                    |                                                                                                    |  |
|            | * 常住地:           | 福建省              |                                  | 書市                 | ✓ 翔安区                                                                                                    |  |
|            | * 详细地址:          | *                |                                  |                    |                                                                                                    |  |
|            | *现工作单位:          | 请输入现工作单位         |                                  | *证件类型:             | 身份证                                                                                                    |  |
|            | * 证件号码:          |                  |                                  | *证件有有效起止日<br>期:    |                                                                                                    |  |
|            | * 证件有效期结束时<br>间: | 请输入证件有效期结        | 東时间 🛃 长期                         | *学历:               | 大专                                                                                                    |  |
|            | *专业:             | 计算机管理            |                                  | *毕业院校:             | 中国地质大学                                                                                                    |  |
|            | *毕业时间:           |                  |                                  | * 是否接受过刑事犯<br>罪处罚: | 是否接受过刑事犯罪处罚                                                                                                    |  |
|            | *考生证件照           | 此照片用于考试通过后,      | 制作证书使用。                          | * 3                | 学历证书: muers                                                                                                    |  |
|            |                  | +                | ■/正·<br>1.仅允许上传jpg<br>2.照片最大2Mb. | 格式的图片。             | 4 Contractions and the second second seco |  |

进入填报页面后,系统会自动将基本资料中的个人信息回显至页面中,若基本资料未填写完全,则会在相关字段下方文本提示,将相关信息再基本资料中补充完整才可继续进行填报。

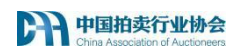

| 考试期次: | 202436         |   | *姓名:  |                |        |  |
|-------|----------------|---|-------|----------------|--------|--|
| *性别:  | 男              |   | *国籍:  | 请输入国籍          |        |  |
|       |                |   |       | 提示:请到个人中心补全信息! |        |  |
| 出生日期: | 1991-01-04     |   | * 民族: | 请选择民族          | $\sim$ |  |
|       |                |   |       | 提示:请到个人中心补全信息! |        |  |
| 政治面貌: | 请选择政治面貌        | ~ | * 手机: | 11100198594    |        |  |
|       | 提示:请到个人中心补全信息! |   |       |                |        |  |
|       |                |   |       |                |        |  |

## 补全信息后,再次回到填报页。

| *毕业时间:   | 2016-06-16             |                                                           | *是否接受过刑事犯<br>罪处罚:         | 是否接受过  | 刑事犯罪处罚 |        |  |  |
|----------|------------------------|-----------------------------------------------------------|---------------------------|--------|--------|--------|--|--|
| *考生证件照   | 此照片用于考试通过后,            | 制作证书使用。                                                   | *                         | 学历证书:  |        |        |  |  |
|          | +                      | 备注:<br>1.仅允许上传jpg料<br>2.照片最大2Mb。<br>3.照片像素要求为<br>请严格按照要求上 | 8式的图片。<br>295*413,<br>传照片 |        | 学<br>证 | 历<br>书 |  |  |
| *身份证人像面: |                        |                                                           | *身份证国徽面:                  |        |        |        |  |  |
| *个人信息表:  | (注: 格式仅限于.jpg、         | .jpeg、.png、大小                                             | 不超过10Mb)                  |        |        |        |  |  |
| 下载个人信息表  |                        |                                                           |                           |        |        |        |  |  |
|          | +                      |                                                           |                           |        |        |        |  |  |
| 其他资料:    | (注:最多可上传10张,           | 格式仅限于.jpg、                                                | jpeg、png,大小不超近            | ±10Mb) |        |        |  |  |
|          | +                      |                                                           |                           |        |        |        |  |  |
| *考试类型:   | <ul> <li>初考</li> </ul> |                                                           |                           |        |        |        |  |  |
| *考试科目:   | 📓 拍卖实物 📄 拍             | 卖概论 🗾 拍卖                                                  | 法律知识                      |        |        |        |  |  |
|          | 返回    暫存               | 授交                                                        |                           |        |        |        |  |  |

| ▲首页   法规行约 × | 党建工作   协会介绍 | ◇   会员园地 ◇   电子读物 ◇   专业机构 | ≻ │ 拍卖师 | 中拍平台 | 联系我 |
|--------------|-------------|----------------------------|---------|------|-----|
| 基本资料         | ┃ 拍卖师考试     |                            |         |      |     |
| 收货地址         | 考试期次        | 202436                     | ;       |      |     |
| 实名认证         | 状态          | 笔试报名待                      | 审核      |      |     |
| 我报名的会议/面授班   | 操作          |                            |         |      |     |
| 彩的江南         |             |                            |         |      |     |

填写完成后,点击提交即可提交到中拍协等待审核,状态变为笔试报名待审 核。 同时跳转到考试列表页,页面展示考试的期次和状态。

#### (2) 考试类型及报考科目

考试类型:初考和补考;考试科目:笔试【拍卖实务,拍卖法律知识,拍卖 概论】 【主持技巧】。笔试以及主持技巧均包含初考补考两个阶段。

初考:即为第一次报名拍卖师考试或者上一次补考未通过的考生。

初考生报考考试时,为强制选择笔试考试科目【拍卖实务,拍卖法律知识, 拍卖概论】,笔试通过后,方可进行主持技巧缴费。

补考:即为上年报考的考试类型为初考,且未通过的考生。

补考生报考考试分两种情况:

 1)补考笔试,即为考生上一年初考笔试,未考过笔试,今年则为补考笔试, 考试的科目为上一年未及格科目。

2)补考主持技巧,即为考生上一年笔试考试通过,初考主持技巧未通过,
 则今年补考主持技巧。

#### 2、笔试考试状态及操作

考生填报完报名信息,提交到中拍协审核后,会自动跳转到考试列表页。 列表页包含考生的报考期次,当前状态,以及操作按钮。

12

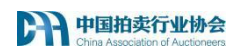

## (1) 笔试报名未提交

1 拍卖师考试

| 考试期次 | 202436  |
|------|---------|
| 状态   | 笔试报名未提交 |
| 操作   | 提交      |

此状态仅在填报完报名信息点击暂存时展示。可点击提交,回到填报页面继续填报或者提交报名信息。

## (2) 笔试报名待审核

| ▮ 拍卖师考试 |         |
|---------|---------|
| 考试期次    | 202436  |
| 状态      | 笔试报名待审核 |
| 操作      |         |

此状态在报名提交到后台等待审核时展示,等待中拍协审核即可。

## (3) 笔试报名已驳回

| ┃ 拍卖师考试 |          |
|---------|----------|
| 考试期次    | 202436   |
| 状态      | 笔试报名已驳回  |
| 操作      | 查看驳回原因修改 |

当中拍协审核驳回时,状态变为笔试报名已驳回,同时操作一栏展示"查看 驳回原因"按钮,以及"修改"按钮。

点击查看驳回原因,可查看具体被驳回的原因,根据意见重新修改可以继续 提交。请在修改期限内及时修改报考信息,如果需修改的信息在基本资料中,请 在"个人中心"-"基本资料"中修改后,再到此处点击提交,提交后状态为报 名待审核,等待中拍协审核即可。

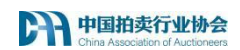

### (4) 笔试报名已通过待缴费

| ┃ 拍卖师考试 |            |  |
|---------|------------|--|
| 考试期次    | 202436     |  |
| 状态      | 笔试报名已通过待缴费 |  |
| 操作      | 缴费         |  |

中拍协审核通过后,业务状态会流转为笔试报名已通过待缴费,同时操作一

栏展示"缴费"按钮。请在规定的缴费期限内进行缴费,若错过缴费时间将无

法缴费,同时无法参加考试!

点击缴费进入缴费页面

| 基本资料       | ↓ 订单信息 |                |    |        |         |                               |
|------------|--------|----------------|----|--------|---------|-------------------------------|
| 收货地址       |        | 商品名称           | 商品 | 介格 (元) | 商品数量    | 总价 (元)                        |
| 实名认证       | 拍詞     | <b>如师考试报名费</b> |    | 80     | 3       | 240                           |
| 我报名的会议/面授班 | 发票信息   |                |    |        |         |                               |
| 我的订单       | *发票类型: | 孙              |    | *发票抬头: | 介人      |                               |
| 拍卖师考试      | *联系方式: | 请输入联系方式        |    | *电子邮箱: | 请输入电子邮箱 |                               |
|            |        |                |    |        |         |                               |
|            |        |                |    |        | 支付方式:   | 〇 网银 〇 微信 〇 支付宝<br>实付金额: ¥240 |
|            |        |                |    |        |         | 去支付                           |

缴费页面会回显订单信息和发票信息,输入相关信息,选择支付方式,点击 去支付进入支付页面。

网银支付会显示银行墙,选择相应的银行去支付。

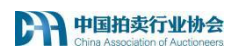

| 账户类型:      | 个人账户                            | ~                                    |                                 |
|------------|---------------------------------|--------------------------------------|---------------------------------|
| F 中国       | 邮政储蓄银行<br>CAVINGS BANK OF CHINA | 国中国工商银行                              | 中国农业银行                          |
| <b>(</b> ) | 下国銀行<br>ANK OF CHINA            | Of 中国建设银行<br>China Construction Bank | 白交通銀行<br>BANK OF COMMUNICATIONS |
| CH         | 信银行<br>INA CITIC BANK           | Eank 中国光大银行<br>CHINA EVERBRIGHT BANK |                                 |
|            | 国民生银行<br>INSPENSION CORP.17D    |                                      |                                 |
| 立合なない      | ¥ 240                           |                                      |                                 |

选择微信以及支付宝则是跳转到相关页面扫码支付。

## (5) 笔试报名已缴费

| 1 | 拍卖师考试 |  |  |  |  |  |
|---|-------|--|--|--|--|--|
|   | 考试期次  |  |  |  |  |  |

| 考试期次 | 202436   |
|------|----------|
| 状态   | 笔试报名已缴费  |
| 操作   | 生成并打印准考证 |

缴费完成后,业务状态变为笔试报名已缴费,操作一栏将在考试前指定时间 展示"生成并打印准考证"按钮。点击按钮,会自动生成并下载准考证。

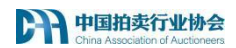

#### 2024年(第36期)拍卖师资格考试 准考证

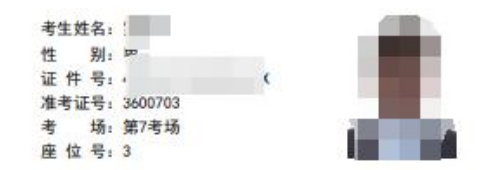

#### 考试科目及日程安排

| 考试科目   | 考试时间                      |
|--------|---------------------------|
| 拍卖实务   | 2024-01-01 上午 08:00-14:00 |
| 拍卖法律知识 | 2024-01-05 下午 13:33-00:00 |
| 拍卖概论   | 2024-01-27 上午 09:01-20:00 |

| ** | 注意意道                                                                                                    |
|----|----------------------------------------------------------------------------------------------------|
|    | And and a second second second second second second second second second second second second second second se |

全国拍卖师执业资格考试委员会制

保存准考证,在相应的考试时间打印出纸质版在相应的考试时间带去考场以

用作考试使用。

在考生笔试完成之后,等待中拍协公布考生成绩。

#### (6) 笔试成绩公布

| 考试期次 | 202436 |
|------|--------|
| 状态   | 笔试成绩公布 |
| 操作   | 查看笔试成绩 |

中拍协公布成绩后,业务状态流转为笔试成绩公布,操作展示"查看笔试成绩"按钮。点击查看笔试成绩,弹框展示考生成绩。

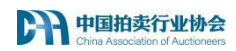

| 式考试成绩  |    |
|--------|----|
| 科目     | 成绩 |
| 拍卖师实务  | 通过 |
| 拍卖法律知识 | 59 |
| 拍卖概论   | 通过 |
|        |    |
|        | 确定 |

如图, 弹框展示考试科目以及成绩, 合格的科目成绩为通过, 不合格的科目 会展示具体分数。

注意:初考生会展示三门科目,补考生则只展示补考的科目。 至此,笔试阶段已结束,成绩全部合格的考生进入阶段,成绩未全部不合格的考 生等待下年补考。

#### 3、主持技巧考试状态及操作

主持技巧补考生与初考生的报名流程有些许差异。初考生为笔试考试通过, 自动报名主持技巧,等待中拍协审核,补考生则需要重新确认报考信息的准确性, 确认无误后提交报名,等待审核通过后进行缴费。

#### (1) 主持技巧报名待审核 (补考生)

| ┃ 拍卖师考试 |           |
|---------|-----------|
| 考试期次    | 202436    |
| 状态      | 主持技巧报名待审核 |
| 操作      |           |

当考生报名完成提交到中拍协,业务状态变为主持技巧报名待审核。等待审 核中拍协即可。

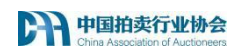

## (2) 主持技巧报名已驳回 (补考生)

| ┃ 拍卖师考试 |          |    |
|---------|----------|----|
| 考试期次    | 202436   |    |
| 状态      | 主持技巧报名已驳 |    |
| 操作      | 查看驳回原因   | 多改 |

当中拍协审核驳回时,状态变为主持技巧报名已驳回,同时操作一栏展示"查看驳回原因"按钮,以及"修改"按钮。

点击查看驳回原因,可查看具体被驳回的原因,根据意见重新修改可以继续 提交。

(3) 主持技巧报名已通过待缴费

| 拍卖师考试 |              |
|-------|--------------|
| 考试期次  | 202436       |
| 状态    | 主持技巧报名已通过待缴费 |
| 操作    | 懲费           |

主持技巧初考生在笔试科目全部合格后旦已到主持技巧报名的时间,则业务状态流转为主持技巧报名已通过待缴费,操作栏展示"缴费"按钮。

点击缴费进入缴费页面,缴费流程与笔试报名缴费相同。

#### (4) 主持技巧报名已缴费

1 拍卖师考试

| 考试期次 | 202436     |
|------|------------|
| 状态   | 主持技巧报名已缴费  |
| 操作   | 选择主持技巧考试时间 |

缴费完成后且已到打印主持技巧准考证开始时间,业务状态流转为主持技巧

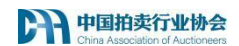

报名已缴费。操作栏展示"选择主持技巧考试时间"按钮。

#### 点击选择考试时间。

| 拍卖师                  | 诗试                                     |                              |        |              |             |          |    |
|----------------------|----------------------------------------|------------------------------|--------|--------------|-------------|----------|----|
| 选择考                  | 点)选择                                   |                              |        |              |             |          |    |
| *考点:                 | 北京                                     |                              | $\sim$ |              |             |          |    |
| 返回                   | 下—步                                    | l                            |        |              |             |          |    |
| 本次考试智                | 宦之为北京,                                 | 若有变化,                        | 请根据    | 民实际情况        | 记选择,        | 点击下一     | 步  |
| 1 拍卖师考试              | đ                                      |                              |        |              |             |          |    |
| 选择考点                 | 选择时间                                   |                              |        |              |             |          |    |
| 2024-01-<br>2024-01- | -09 上午 09:00-11:5<br>-10 上午 08:00-12:0 | 59 (剩余人数:2人)<br>00 (剩余人数:3人) | 0 20   | )24-01-09 下午 | 15:00-17:00 | (剩余人数:5人 | .) |
| 返回                   | 提交                                     |                              |        |              |             |          |    |

确认考点之后再继续选择考试时间,上图为测试数据,只有三个选项,在正 式报名时会有多个选项可供选择。仅能选择有剩余人数的选项,剩余人数为0 无法选择。

选择后点击提交,考点和考试时间选择完毕,返回到列表页。

| ┃ 拍卖师考试 |              |  |
|---------|--------------|--|
| 考试期次    | 202436       |  |
| 状态      | 主持技巧报名已缴费    |  |
| 操作      | 生成并打印主持技巧准考证 |  |

此时操作栏展示"生成并打印主持技巧准考证"按钮。点击按钮, 会自动生

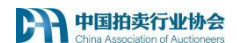

成并下载准考证。主持技巧准考证示例图如下:

| : 别:男<br>:+ 号:<br>:考证号: 3610003<br>主持技巧考试日程安排<br>考试时间 | 考生姓名:                                       |                                                       |
|-------------------------------------------------------|---------------------------------------------|-------------------------------------------------------|
| E 件 号: :<br>考证号: 3610003<br>主持技巧考试日程安排<br>考试时间        | 性别:男                                        |                                                       |
| 考证号: 3610003<br>主持技巧考试日程安排<br>考试时间                    | 证件号::                                       |                                                       |
| 主持技巧考试日程安排<br><sup>考试时间</sup>                         |                                             |                                                       |
|                                                       | 准考证号:3610003<br><b>主持お</b>                  | 巧考试日程安排                                               |
| 场 2024-01-09 上午 09:00-11:5                            | 准考证号:3610003<br><b>主持打</b>                  | <b>巧考试日程安排</b><br>考试时间                                |
|                                                       | <sup>建考证号: 3610003</sup><br><b>主持拐</b><br>场 | 207考试日程安排<br>考试时间<br>2024-01-09 上午 09:00-11:59        |
|                                                       | <sup>生考证号:3610003</sup><br><b>主持拐</b>       | <b>207考试日程安排</b><br>考试时间<br>2024-01-09 上午 09:00-11:59 |

3. 所有考生颈于8月25日17:00的通行报到,在《准考证》上加量"考 务工作"印章,未加盖"考务工作"印章将无法参加考试, 4.考试当天考生须携带本人身份证和《准考证》提前至少30分钟到达 候场教室; 5.考生必须严格遵守考场规则,违纪者将受到相应处理; 6.考试开始15分钟后不到候场参与抽签者,视为本人自动弃考; 7.考试后浦妥善保管《准考证》便于查询成绩。 9.测试 使用 候场教室 第一候场"第四候场;7.4数学楼2013教室

第一候场-第四候场:74数学校2013数型 第五候场-第七候场:74数学校2014数室 1.认真阅读考生须知; 2.请考生仔细核对考生信息、有问题及时联系拍卖师管理部;

保存准考证,在相应的考试时间打印出纸质版在相应的考试时间带去考场以

用作考试使用。

在考生主持技巧完成之后,等待中拍协公布考生成绩。

#### (5) 主持技巧成绩公布

| 1 | 拍卖师老试      |
|---|------------|
|   | JUSENA D M |

| 考试期次 | 202436   |
|------|----------|
| 状态   | 主持技巧成绩公布 |
| 操作   | 查看主持技巧成绩 |

中拍协公布成绩后,业务状态流转为笔试成绩公布,操作展示"查看主持技巧成绩"按钮。点击查看主持技巧成绩,弹框展示考生成绩。

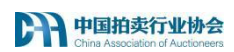

| <b>§试期次</b> | 202436            |
|-------------|-------------------|
| 状态          | 主持技巧成绩公布          |
| 操作          | 直看主持技巧成绩          |
| 面试考试成绩      | <del>_11</del> 6金 |
| 主持技巧        | 通过                |
|             | 确定                |

如图, 弹框展示考试科目以及成绩, 合格的科目成绩为通过, 不合格的科目 会展示具体分数。

考试通过的考生等待中拍协发文公示,初考且主持技巧未合格的考生等待下年补考。

如有其他问题,请联系拍卖师管理部。